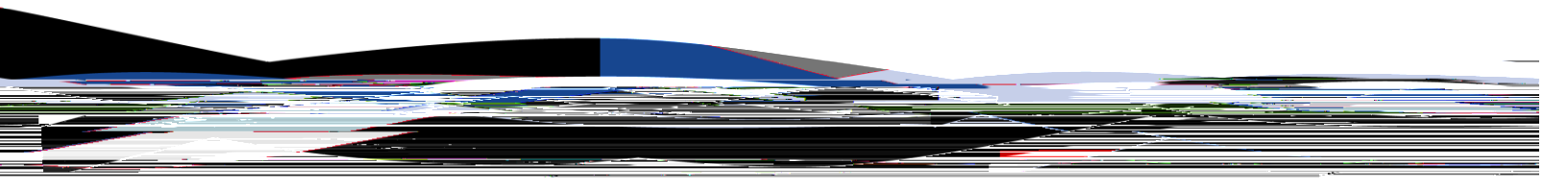

# **Table of Contents**

| Getting Started                                             | 3  |
|-------------------------------------------------------------|----|
| Submit a Travel Request                                     |    |
| Make a Travel Reservation                                   |    |
| Making Changes to Existing Travel Reservations              |    |
| Create Expense Report from Approved and Completed Travel    | 5  |
| Add Expenses                                                | 5  |
| Available Expenses                                          | 6  |
| Available Receipts                                          | 6  |
| Uploading Receipts                                          | 6  |
| Add Available Expenses (Attaching Credit Card Transactions) | 6  |
| Add Available Receipts                                      | 6  |
| Upload & Attach Receipts                                    | 6  |
| Allocate Expenses                                           | 6  |
| Allocate an individual expense:                             | 6  |
| Allocate multiple expenses:                                 | 7  |
| Business Meals: Add Attendees                               | 7  |
| Adding Attendees                                            | 7  |
| Importing Attendees:                                        | 7  |
| Cash Advance                                                | 8  |
| Calculate Car Mileage                                       |    |
| Delete Expenses                                             | 8  |
| GSA Travel Allowances/Per Diem                              | 8  |
| Hotel: Itemizing Nightly Lodging Expenses                   | 8  |
| International Travel: Foreign Transactions                  | 9  |
| Itemize Receipt Expenses                                    | 9  |
| Missing Receipts                                            | 9  |
| Review & Submit Expense Report                              | 9  |
| Reviewing a Returned Expense Report                         | 10 |
| Review & Process Expense Reports                            | 10 |
| Navigating the Report Library                               | 10 |
| Viewing Requests:                                           | 10 |
| Viewing Expenses:                                           | 10 |

### **Getting Started**

| Log on |                                 |  |
|--------|---------------------------------|--|
| 1.     | Navigate to travel.smu.edu.     |  |
| 2.     | Click Login.                    |  |
| 3.     | Enter your SMU ID and Password. |  |
| 4.     | Click Login.                    |  |

## **Before You Begin**

First time users must <u>Updated Profile</u> settings before using Concur. Stand-alone instructions for one-time set up may be found at <u>travel.smu.edu/training</u>.

#### **Requesting, Booking & Submitting Travel Expenses**

Travel is divided into four sections. The instructions below outline these processes:

- Submit a Travel Request (This step is required. Please note the request ID. This id is required to book travel.)
- 2. Make a Travel Reservation
- 3. Create Expense Report
- 4. Review & Process Expense Report

#### 1. Submit a Travel Request

Note: All travel must be preapproved prior to making travel reservations or leaving for the trip.
1 From the My Concur homepage hover over + New, select Start a Request.

2 The **Request Header** tab displays. Enter trip information. **Note**: A red bar appears to the left of each required field.

#### **Report Name Format:**

Recommended format includes location and date: Austin TX 3-14-15. Another option includes conference name and date: SCTEM 5-22-12. No need to include your name, since you are doing this under your own account. 4 The Request may include **Attachments** and can be viewed in PDF and distributed via **Print/Email** 

- 2. Click the **Transaction Date** field, and then use the calendar to select the date of the transaction.
- 3. In the Amount

| 4.       | Review and edit the Fund/Org Combination row as needed.                                          |
|----------|--------------------------------------------------------------------------------------------------|
| 5.       | Click Add New Allocation, and then repeat steps 3-4 for each new allocation.                     |
| 6.       | Click Save, and then click OK.                                                                   |
| 7.       | In the Allocate Report window, click Done.                                                       |
|          | Note: Allocations can be saved as favorites by selecting <b>Add to Favorites</b> .               |
| Allocat  | te multinle expenses:                                                                            |
| <u>1</u> | Check the expenses you wish to allocate                                                          |
| 2        | From the multiple expenses list select Allocate the selected expenses                            |
| 2.       | Ponost stops 2-7 as pooded                                                                       |
| J.       | Repeat steps 2-7 as needed.                                                                      |
| Busine   | ss Meals: Add Attendees                                                                          |
| 1        | Several event types require an attendee list for entertainment expenses. From the                |
| ••       | New Expense tab select an Entertainment Business Meals or Team/Group                             |
|          | Meals expense type                                                                               |
| 2        | Click the <b>Transaction Date</b> field and then use the calendar to select the date of the      |
|          | transaction                                                                                      |
| 3.       | Fill out all other required fields for this expense type                                         |
| 4        | In the <b>Amount</b> field, enter the amount of the expense. (See the Table of Contents for      |
|          | information on itemizing expenses )                                                              |
| 5.       | Adding Attendees:                                                                                |
| •••      | To add a new attendee, click <b>New Attendee</b> . Complete the required fields, and then        |
|          | click Save.                                                                                      |
| 6.       | To search for an attendee, click <b>Search</b> , enter your search criteria in the <b>Search</b> |
| •        | Attendees window, and then click Add to Expense.                                                 |
| 7.       | To search for a favorite that was previously added, click <b>Favorites</b> .                     |
| 8.       | On the <b>Favorites</b> tab in the <b>Search Attendees</b> window, select the attendees for this |
|          | expense, and then click Add to Expense. Click Save.                                              |
|          | You can make Attendees favorites by clicking <b>Favorites.</b> Then, select <b>New</b>           |
|          | Attendee. Populate the required fields and click one of the Save options.                        |
|          | To add attendee groups, check the desired attendees, click <b>Create Group</b> ,                 |
|          | enter the Group Name and click Save. (Import)                                                    |
| 9.       | Importing Attendees: Click Import. The attendee import window will display. Right                |
|          | click the link provided and open up the excel template.                                          |
| 10       | Select the appropriate menu option to save the template spreadsheet to your                      |
|          | computer.                                                                                        |
| 11       | Once saved, populate the desired information on the <b>Attendee</b> tab.                         |
|          | Note: In order for the spreadsheet to successfully upload the Attendee Type must be              |
|          | entered and should be populated with one of the following attendee type values.                  |
|          | (These must be entered exactly as shown.)                                                        |
|          |                                                                                                  |
|          | Guest                                                                                            |
|          | Spouse/Partner                                                                                   |
| 40       | Student                                                                                          |
| 12       | I O UPIOAD YOUR ATTENDEE INFORMATION CIICK <b>Browse</b> . Locate your spreadsheet and click     |
| 40       | UN. UICK NEXT.                                                                                   |
| 13       | A preview of attendees to be imported will display. Click Next.                                  |
| 14       | i ne results will display. Click <b>Done</b> .                                                   |

7

- 7. In the Additional Charges (each night) section, from the first Expense Type dropdown menu, select the appropriate expense type.
- In the Amount field, enter the amount of the expense.
   Repeat steps 7-8 using the second Expense Type field if you have more than one recurring additional charge.
- 10 Click Save Itemizations.
- **11** Complete all required fields.